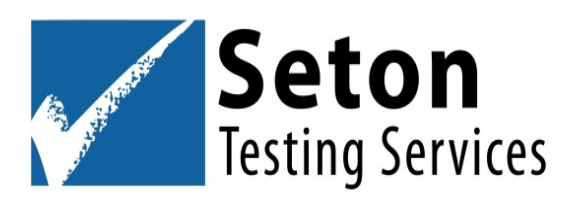

## Chromebook Testing Instructions for IOWA<sup>™</sup> & CogAT<sup>®</sup> Online

## 1. Download the student lockdown app

- a. Copy the link in your browser or click <u>DataManager App</u> to access the app in the Google Chrome Store.
- b. Riverside DataManager app will appear.
- c. Click Add to Chrome.
- d. A pop-up will appear that states the app can use microphone and camera, but Seton does not use these in our online testing program.
- e. Select Add app if you wish to test on the Chromebook.
- f. Go to the **Start Menu** and click or tap "**Riverside DataManager**" app.
- g. Click on **Take a Test** when you're ready.

## 2. Sign in to test

 a. Sign in to *Riverside DataManager* using the box on the far-right side of the screen. Enter the "Student ID# and Session Code" provided by Seton in your email. Student ID#'s and Session Codes are also located in your online account at <u>www.setontesting.com</u>.

## 3. Exit when testing complete

- a. **Exit** the browser, and return to the Desktop by clicking the X. **Exit only when finished testing for the day.**
- b. Remove the browser when all testing sessions are completed for the week.